## HOW TO ZIP AND UNZIP FILES IN WINDOWS

## ZIPPING FILES

Zipping files is often important especially when you want to send files or folders to yourself or other people. To zip a folder or files, follow these very simple steps:

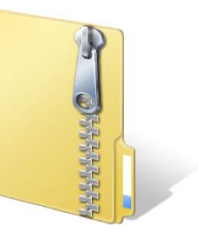

1. Select the file(s) or folder(s) you want to zip. In this example, I am going to zip a folder called Gmail Program.

| Name                  | Date modified      | Туре         | Size |
|-----------------------|--------------------|--------------|------|
| Drivers License       | 10/26/2015 9:42 AM | File folder  |      |
| 🍌 Gmail Program       | 10/28/2015 11:08   | File folder  |      |
| 🏨 Parking Meter       | 10/26/2015 9:42 AM | File folder  |      |
| 🐻 Gmail_Flowchart.xml | 10/30/2015 10:28   | XML Document | 2 KB |

2. Right-click on the folder and select Send To > Compressed (zipped) Folder.

| Image: Drivers License       10/26/2015 9:42 AM       File folder         Image: Gmail Program       10/26/2015 9:42 AM       File folder         Image: Parking Meter       Open       der         Open in new window       Add to VLC media player's Playlist       play with VLC media player         Play with VLC media player       7-Zip       Image: Play with VLC media player                                                                                                    |
|----------------------------------------------------------------------------------------------------|
| Image: Second second secon                                 |
| Scan with OfficeScan         Restore previous versions         Image: Scan with OfficeScan         Combine supported files in Acrobat                                                                                                    |
| Send to                                                                                                    |
| Cut<br>Copy Compressed (zipped) folder<br>Desktop (create shortcut)                                                                                                    |
| Create shortcut     Image: Create shortcut       Delete     Image: Create shortcut       Rename     Image: Create shortcut       DVD RW Drive (E:)                                                                                                    |
| Properties  Properties  Proper |
| Rosters (R:)<br>Schools\$ (S:)<br>Teachers\$ (T:)                                                                                                    |

3. After a few seconds (depending on the size of the files), a zipped file will be generating that ends with the **.zip** file name extension.

| Name                | Date modified      | Туре             | Size   |
|---------------------|--------------------|------------------|--------|
| 퉬 Drivers License   | 10/26/2015 9:42 AM | File folder      |        |
| 퉬 Gmail Program     | 10/28/2015 11:08   | File folder      |        |
| Parking Meter       | 10/26/2015 9:42 AM | File folder      |        |
| 🚹 Gmail Program.zip | 11/1/2015 8:11 PM  | Compressed (zipp | 673 KB |
| Gmail_Flowchart.xml | 10/30/2015 10:28   | XML Document     | 2 KB   |

4. Now you can send the file as an attachment and it will include whatever files and folders were included in the original file or folder.

## UNZIPPING FILES

Once you receive a zipped file you need to save the file and unzip it so that you can access and edit the files in the zipped file. To unzip a folder or files, follow these very simple steps:

1. Double-click on the file you want to unzip. In this example, I will be unzipping a zipped filed called **Gmail Program.zip**.

| Name                | Date modified      | Туре             | Size   |
|---------------------|--------------------|------------------|--------|
| 퉬 Drivers License   | 10/26/2015 9:42 AM | File folder      |        |
| 퉬 Gmail Program     | 10/28/2015 11:08   | File folder      |        |
| Parking Meter       | 10/26/2015 9:42 AM | File folder      |        |
| 🚮 Gmail Program.zip | 11/1/2015 8:11 PM  | Compressed (zipp | 673 KB |
| Gmail_Flowchart.xml | 10/30/2015 10:28   | XML Document     | 2 KB   |

2. Select Extract All Files located just below the Menu Bar.

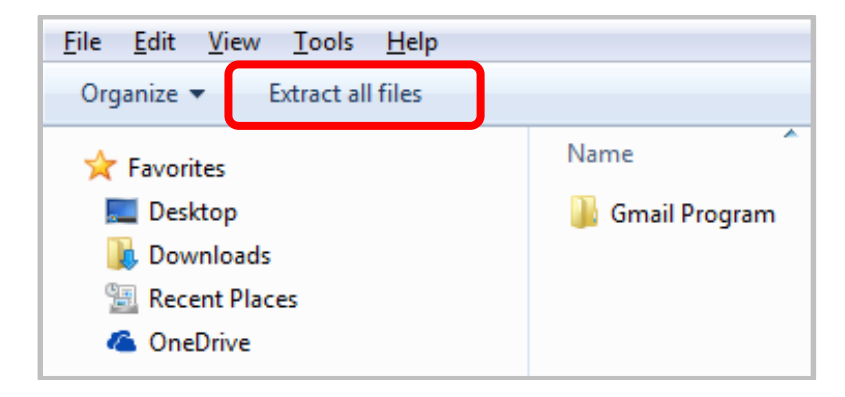

3. Click **Browse** so that you can specify where you want to save the files.

| Extract Compressed (Zipped) Folders     | x  |
|-----------------------------------------|----|
| Select a Destination and Extract Files  |    |
| Files will be extracted to this folder: |    |
| Show extracted files when complete      |    |
|                                         |    |
| Extract Cance                           | el |

4. Select the directory where you want to save the files and select **OK**. In this example, I will simply choose **My Documents**.

| Select a destination                                                                         | ×        |
|----------------------------------------------------------------------------------------------|----------|
| Select the place where you want to extract the selecte<br>item(s). Then click the OK button. | ed       |
| Favorites                                                                                    | *        |
| Links                                                                                        |          |
| A 🛃 My Documents                                                                             |          |
| Julierc                                                                                      |          |
| Imetadata                                                                                    |          |
| Access Connections                                                                           |          |
| 🌗 Autodesk Application Manager                                                               | -        |
| To view subfolders, click the symbol next to a folder.                                       |          |
| Make New Folder OK Cance                                                                     | <b>:</b> |

## 5. Select Extract.

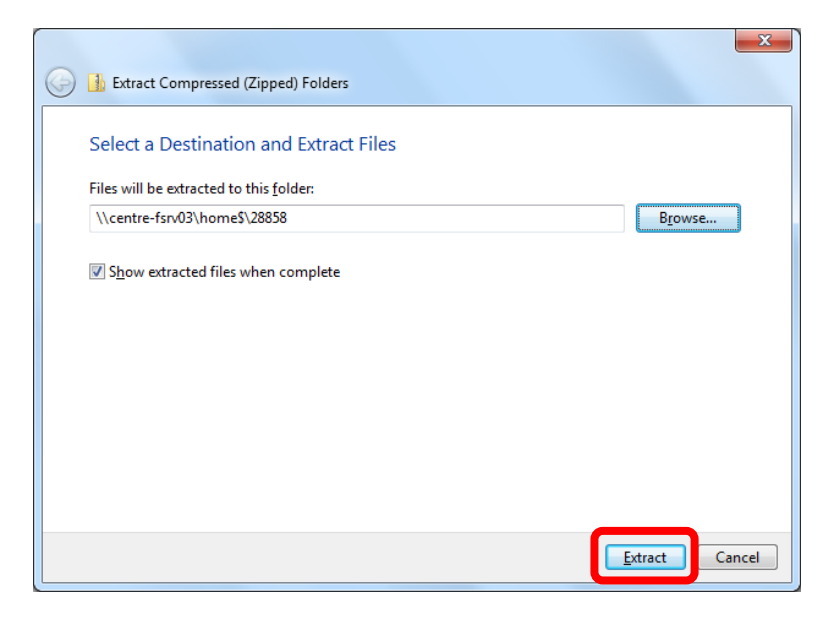

6. After a few seconds (depending on the size of the file), the files will be extracted to the directory you specified and you can now open and edit the files.

| 🔆 Favorites     | Name                           | Date modified      | Туре        |
|-----------------|--------------------------------|--------------------|-------------|
| 🧮 Desktop       | 🕕 .idlerc                      | 5/16/2015 4:25 PM  | File folder |
| 🐌 Downloads     | 🌗 .metadata                    | 5/16/2015 4:25 PM  | File folder |
| 🔚 Recent Places | Access Connections             | 5/16/2015 4:25 PM  | File folder |
| 🝊 OneDrive      | 퉬 Autodesk Application Manager | 9/21/2015 8:29 PM  | File folder |
|                 | 퉬 Custom Office Templates      | 9/4/2013 10:16 AM  | File folder |
| ز Libraries     | 퉬 Cyberlink                    | 10/18/2007 2:30 PM | File folder |
| Documents       | 퉬 Downloads                    | 9/2/2015 9:30 PM   | File folder |
| 🎝 Music         | 퉬 EclipseProjects              | 9/10/2015 8:58 AM  | File folder |
| 📔 Pictures      |                                | 10/30/2015 1:49 PM | File folder |
| 📑 Videos        | 퉬 Gmail Program                | 11/1/2015 8:28 PM  | File folder |
|                 | KESI                           | 6/2/2008 11:37 AM  | File folder |